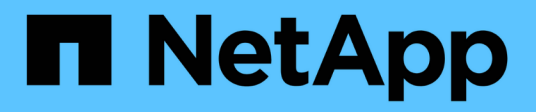

## Encienda y apague el controlador

StorageGRID 11.7

NetApp April 12, 2024

This PDF was generated from https://docs.netapp.com/es-es/storagegrid-117/sg6000/shutting-down-sg6000-cn-controller.html on April 12, 2024. Always check docs.netapp.com for the latest.

# Tabla de contenidos

| Encienda y apague el controlador                                | 1 |
|-----------------------------------------------------------------|---|
| Apague el controlador SG6000-CN                                 | 1 |
| Encienda el controlador SG6000-CN y compruebe el funcionamiento | 3 |

## Encienda y apague el controlador

## Apague el controlador SG6000-CN

Apague el controlador SG6000-CN para realizar el mantenimiento de hardware.

#### Antes de empezar

• Ha localizado físicamente el controlador SG6000-CN que requiere mantenimiento en el centro de datos. Consulte "Ubique la controladora en el centro de datos".

#### Acerca de esta tarea

Para evitar interrupciones del servicio, confirme que todos los demás nodos de almacenamiento están conectados al grid antes de apagar la controladora o apagar la controladora durante una ventana de mantenimiento programada cuando sea posible periodos de interrupción del servicio. Consulte la información acerca de "supervisar los estados de conexión de los nodos".

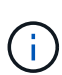

Si alguna vez ha utilizado una regla de ILM que crea solamente una copia de un objeto, debe apagar la controladora durante una ventana de mantenimiento programada. De lo contrario, es posible que pierda temporalmente el acceso a esos objetos durante este procedimiento. + Consulte información sobre la administración de objetos con administración del ciclo de vida de la información.

#### Pasos

1. Apague el controlador SG6000-CN.

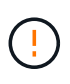

Debe realizar un apagado controlado del dispositivo introduciendo los comandos especificados a continuación. Se recomienda realizar un apagado controlado cuando sea posible para evitar alertas innecesarias, garantizar que haya logs completos disponibles y evitar interrupciones del servicio.

- a. Si aún no ha iniciado sesión en el nodo de grid, inicie sesión con PuTTY u otro cliente ssh:
  - i. Introduzca el siguiente comando: ssh admin@grid\_node\_IP
  - ii. Introduzca la contraseña que aparece en Passwords.txt archivo.
  - iii. Introduzca el siguiente comando para cambiar a la raíz: su -
  - iv. Introduzca la contraseña que aparece en Passwords.txt archivo.

Cuando ha iniciado sesión como root, el símbolo del sistema cambia de \$ para #.

b. Apague el controlador SG6000-CN: shutdown -h now

Este comando puede tardar hasta 10 minutos en completarse.

- 2. Utilice uno de los siguientes métodos para verificar que el controlador SG6000-CN está apagado:
  - Observe el LED de alimentación azul de la parte frontal de la controladora y confirme que está apagado.

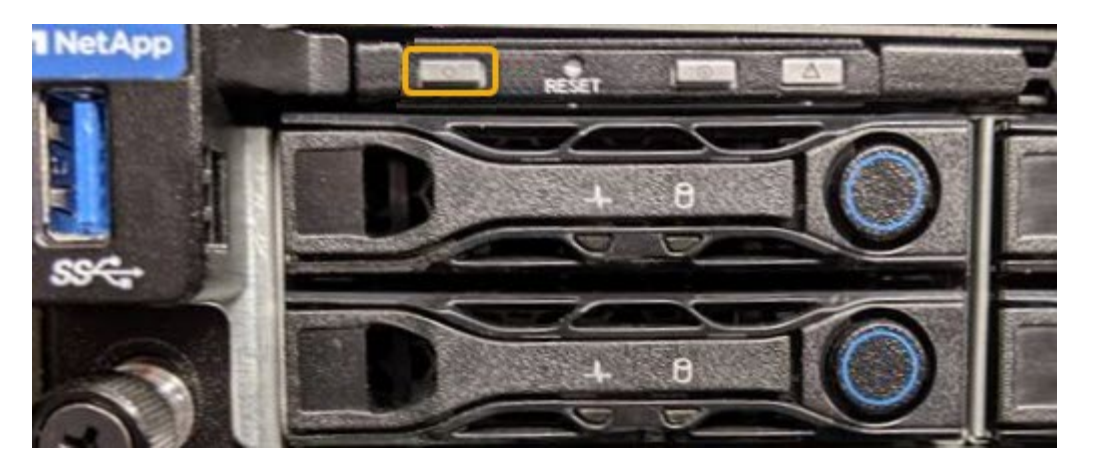

• Observe los LED verdes de ambos sistemas de alimentación de la parte posterior del controlador y confirme que parpadean a una velocidad normal (aproximadamente un parpadeo por segundo).

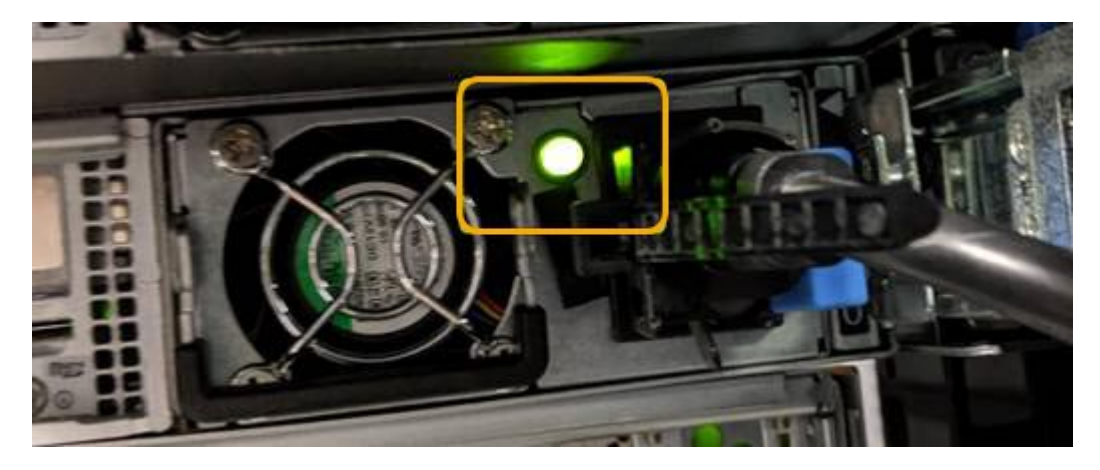

- Use la interfaz del BMC del controlador:
  - i. Acceda a la interfaz del BMC del controlador.

#### "Acceda a la interfaz de BMC"

- ii. Seleccione Control de alimentación.
- iii. Compruebe que las acciones de alimentación indican que el host está apagado actualmente.

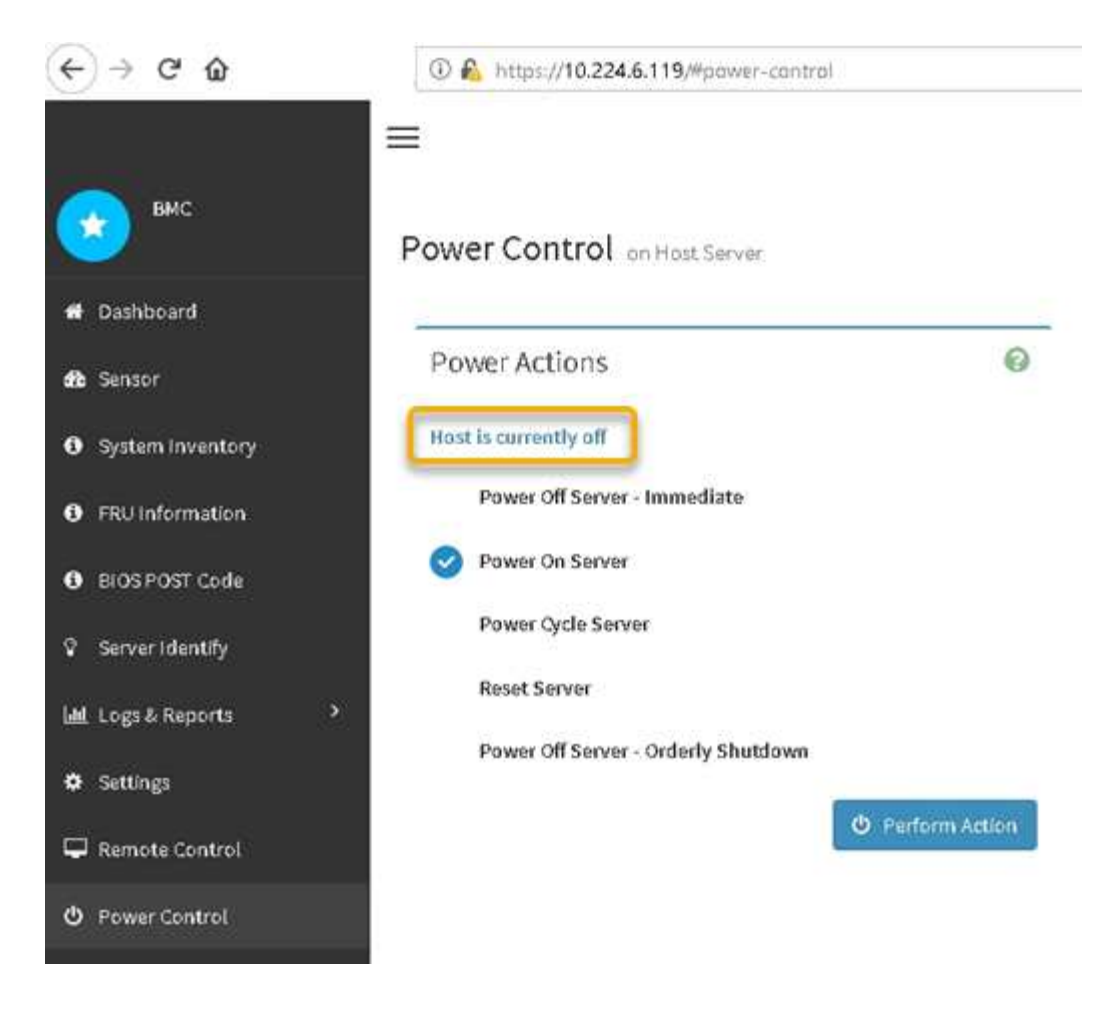

#### Información relacionada

"Retire el controlador SG6000-CN del armario o bastidor"

# Encienda el controlador SG6000-CN y compruebe el funcionamiento

Encienda la controladora después de completar el mantenimiento.

#### Antes de empezar

• Instaló la controladora en un armario o rack y conecta los cables de datos y alimentación.

"Vuelva a instalar el controlador SG6000-CN en el armario o bastidor"

• Localizó físicamente la controladora en el centro de datos.

"Ubique la controladora en el centro de datos"

#### Pasos

- 1. Encienda el controlador SG6000-CN y supervise los LED del controlador y los códigos de inicio mediante uno de los siguientes métodos:
  - Pulse el interruptor de alimentación de la parte frontal del controlador.

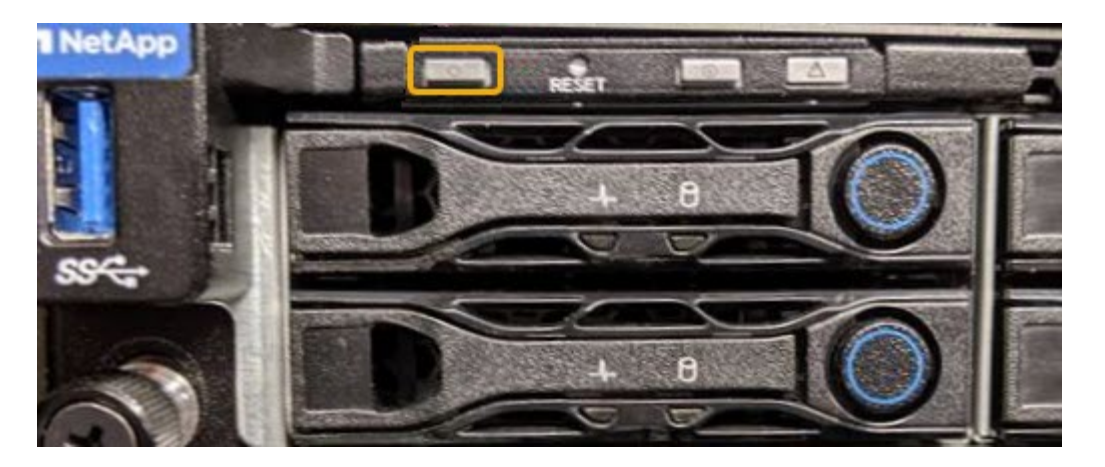

- Use la interfaz del BMC del controlador:
  - i. Acceda a la interfaz del BMC del controlador.

"Acceda a la interfaz de BMC"

- ii. Seleccione Control de alimentación.
- iii. Seleccione encendido del servidor y, a continuación, seleccione realizar acción.

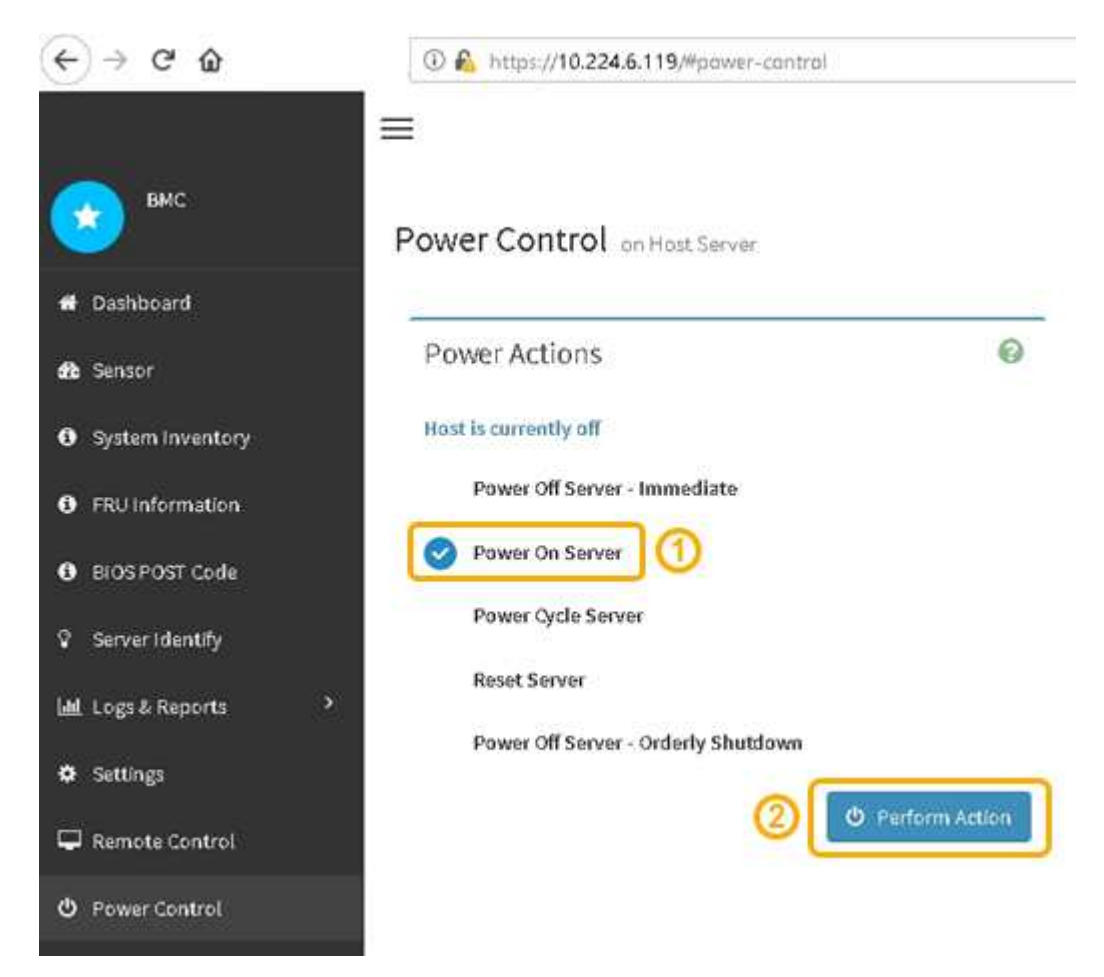

Utilice la interfaz de BMC para supervisar el estado de inicio.

2. Confirme que el controlador del dispositivo se muestra en Grid Manager y sin alertas.

La controladora puede tardar hasta 20 minutos en mostrarse en Grid Manager.

- 3. Confirme que el nuevo controlador SG6000-CN está completamente operativo:
  - a. Inicie sesión en el nodo de la cuadrícula mediante PuTTY u otro cliente ssh:
    - i. Introduzca el siguiente comando: ssh admin@grid\_node\_IP
    - ii. Introduzca la contraseña que aparece en Passwords.txt archivo.
    - iii. Introduzca el siguiente comando para cambiar a la raíz: su -
    - iv. Introduzca la contraseña que aparece en Passwords.txt archivo.

Cuando ha iniciado sesión como root, el símbolo del sistema cambia de \$ para #.

b. Introduzca el siguiente comando y compruebe que devuelve el resultado esperado: cat /sys/class/fc host/\*/port state

Resultado esperado:

Online Online Online Online

Si no se devuelve el resultado esperado, póngase en contacto con el soporte técnico.

c. Introduzca el siguiente comando y compruebe que devuelve el resultado esperado: cat /sys/class/fc\_host/\*/speed

Resultado esperado:

Gbit
Gbit
Gbit
Gbit

+ Si no se devuelve el resultado esperado, póngase en contacto con el soporte técnico.

a. En la página Nodes de Grid Manager, asegúrese de que el nodo del dispositivo esté conectado a la cuadrícula y no tenga ninguna alerta.

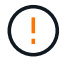

No desconecte otro nodo del dispositivo a menos que este tenga un icono verde.

4. Opcional: Instale el panel frontal, si se ha quitado uno.

#### Información relacionada

"Ver indicadores de estado"

#### Información de copyright

Copyright © 2024 NetApp, Inc. Todos los derechos reservados. Imprimido en EE. UU. No se puede reproducir este documento protegido por copyright ni parte del mismo de ninguna forma ni por ningún medio (gráfico, electrónico o mecánico, incluidas fotocopias, grabaciones o almacenamiento en un sistema de recuperación electrónico) sin la autorización previa y por escrito del propietario del copyright.

El software derivado del material de NetApp con copyright está sujeto a la siguiente licencia y exención de responsabilidad:

ESTE SOFTWARE LO PROPORCIONA NETAPP «TAL CUAL» Y SIN NINGUNA GARANTÍA EXPRESA O IMPLÍCITA, INCLUYENDO, SIN LIMITAR, LAS GARANTÍAS IMPLÍCITAS DE COMERCIALIZACIÓN O IDONEIDAD PARA UN FIN CONCRETO, CUYA RESPONSABILIDAD QUEDA EXIMIDA POR EL PRESENTE DOCUMENTO. EN NINGÚN CASO NETAPP SERÁ RESPONSABLE DE NINGÚN DAÑO DIRECTO, INDIRECTO, ESPECIAL, EJEMPLAR O RESULTANTE (INCLUYENDO, ENTRE OTROS, LA OBTENCIÓN DE BIENES O SERVICIOS SUSTITUTIVOS, PÉRDIDA DE USO, DE DATOS O DE BENEFICIOS, O INTERRUPCIÓN DE LA ACTIVIDAD EMPRESARIAL) CUALQUIERA SEA EL MODO EN EL QUE SE PRODUJERON Y LA TEORÍA DE RESPONSABILIDAD QUE SE APLIQUE, YA SEA EN CONTRATO, RESPONSABILIDAD OBJETIVA O AGRAVIO (INCLUIDA LA NEGLIGENCIA U OTRO TIPO), QUE SURJAN DE ALGÚN MODO DEL USO DE ESTE SOFTWARE, INCLUSO SI HUBIEREN SIDO ADVERTIDOS DE LA POSIBILIDAD DE TALES DAÑOS.

NetApp se reserva el derecho de modificar cualquiera de los productos aquí descritos en cualquier momento y sin aviso previo. NetApp no asume ningún tipo de responsabilidad que surja del uso de los productos aquí descritos, excepto aquello expresamente acordado por escrito por parte de NetApp. El uso o adquisición de este producto no lleva implícita ninguna licencia con derechos de patente, de marcas comerciales o cualquier otro derecho de propiedad intelectual de NetApp.

Es posible que el producto que se describe en este manual esté protegido por una o más patentes de EE. UU., patentes extranjeras o solicitudes pendientes.

LEYENDA DE DERECHOS LIMITADOS: el uso, la copia o la divulgación por parte del gobierno están sujetos a las restricciones establecidas en el subpárrafo (b)(3) de los derechos de datos técnicos y productos no comerciales de DFARS 252.227-7013 (FEB de 2014) y FAR 52.227-19 (DIC de 2007).

Los datos aquí contenidos pertenecen a un producto comercial o servicio comercial (como se define en FAR 2.101) y son propiedad de NetApp, Inc. Todos los datos técnicos y el software informático de NetApp que se proporcionan en este Acuerdo tienen una naturaleza comercial y se han desarrollado exclusivamente con fondos privados. El Gobierno de EE. UU. tiene una licencia limitada, irrevocable, no exclusiva, no transferible, no sublicenciable y de alcance mundial para utilizar los Datos en relación con el contrato del Gobierno de los Estados Unidos bajo el cual se proporcionaron los Datos. Excepto que aquí se disponga lo contrario, los Datos no se pueden utilizar, desvelar, reproducir, modificar, interpretar o mostrar sin la previa aprobación por escrito de NetApp, Inc. Los derechos de licencia del Gobierno de los Estados Unidos de América y su Departamento de Defensa se limitan a los derechos identificados en la cláusula 252.227-7015(b) de la sección DFARS (FEB de 2014).

#### Información de la marca comercial

NETAPP, el logotipo de NETAPP y las marcas que constan en http://www.netapp.com/TM son marcas comerciales de NetApp, Inc. El resto de nombres de empresa y de producto pueden ser marcas comerciales de sus respectivos propietarios.